## REJESTRACA KONTA W CENTRALNEJ APLIKACJI STATYSTYCZNEJ

W związku ze zbliżającym się końcem roku, za który przedsiębiorstwa społeczne będą składały sprawozdania, zgodnie z art. 10 ustawy z dnia 5 sierpnia 2022 r. o ekonomii społecznej (Dz. U. z 2023 r. poz. 1287), zwracam się do Państwa z prośbą o zarejestrowanie swojej jednostek w Centralnej Aplikacji Statystycznej (CAS). Sprawozdania będą składane przez przedsiębiorstwa społeczne w terminie do 31 marca 2024 r. za pomocą ww. narzędzia informatycznego.

Jednocześnie należy podkreślić, że formularz sprawozdania rocznego znajduje się już w CAS i będzie on aktywny dla użytkowników od 1 stycznia 2024 r. Dlatego bardzo proszę o zarejestrowanie w CAS swojego przedsiębiorstwa społecznego działającego na terenie województwa wielkopolskiego do końca roku 2023 r.

Poniżej przekazuję instrukcję zakładania konta.

- 1. Wchodzimy na stronę internetową: cas.mpips.gov.pl
- 2. Wchodzimy w "Rejestracja jednostki i użytkownika"

| Second Second Se |             |
|----------------------------------------------------------------------------------------------------|-------------|
| C C L Niezabezpieczona i casmpips.gov.pt/CAS/Pilu                                                                                                    | 🖉 … 🧇 🗊 🏠 🖉 |
| CAS CENTRALNA APLIKACJA STATYSTYCZNA                                                                                                    | Î           |
| Controlled Applicage Statyphycycela  Controlled Applicage Statyphycycela  Controlled Applicage Jodnotofiel (arythomic)  Leven war Management Applicage Jodnotofiel (arythomic)  Leven war Management Applicage Jodnotofiel (arythomic)  Leven war Management Applicage Jodnotofiel (arythomic)  Leven war Management Applicage Jodnotofiel (arythomic)  Leven war Management Applicage Jodnotofiel (arythomic)  Leven war Management Applicage Jodnotofiel (arythomic)  Leven war Management Applicage Jodnotofiel (arythomic)  Leven war Management Applicage Jodnotofiel (arythomic)  Leven war Management Applicage Jodnotofiel (arythomic)  Leven war Management Applicage Jodnotofiel (arythomic)  Leven war Management Applicage Jodnotofiel (arythomic)  Leven war Management Applicage Jodnotofiel (arythomic)  Leven war Management Applicage Jodnotofiel (arythomic)  Leven war Management Applicage Jodnotofiel (arythomic)  Leven Ward Management Applicage Jodnotofiel (arythomic)  Management Applicage Jodnotofiel (arythomic)  Management Applicage)  Management Applicage Jodnotofiel (arythomic)  Man  |             |

3. Wyświetli się formularz

| ← C C https://cas.mpips.gov.pt.844 | CAS (wrrigh 120) x +<br>BX/CAS/R.UI/vjojestracjulnital.do                                                                                                    | - 。 × - · · · · · · · · · · · · · · · · · · |
|------------------------------------|----------------------------------------------------------------------------------------------------|---------------------------------------------|
| CAS                                | CENTRALNA APLIKACJA STATYSTYCZNA                                                                                                    | K 9                                         |
|                                    | Dane Utylkowska<br>Second Second |                                             |
|                                    |                                                                                                    |                                             |

- 4. Wypełniamy "Dane użytkownika"
- 5. Wchodzimy w "Strzałkę"

| Image: Construction     Image: Construction     Image: Constructicon     Image: Construction     Image: Construc                                                    | CAS (werije 1.00) × +                                                                                                    | ×<br>• * * ● # 4 田 公 × ~                                                                                                    |
|----------------------------------------------------------------------------------------------------|----------------------------------------------------------------------------------------------------|----------------------------------------------------------------------------------------------------|
| Image: Construction         Image: Construction         Image: Construction | Al (CAlempi Iza)     Al (Calempi Iza)     Al (Calempi Iza)     Al (     | <br>// 0 0 0 0 0 0 0<br>// 0 0 0 0 0<br>// 0 0 0 0<br>// 0 0 0<br>// 0 0 0 0<br>// 0 0 0 0<br>// 0 0 0 0<br>// 0 0 0 0<br>// 0 0 0 0<br>// 0 0 0<br>// 0 0 0 0<br>// 0 0 0<br>// 0 0 0<br>// 0 0 0<br>// 0 0 0<br>// 0 0 0<br>// 0 0<br>// 0<br>// 0 0<br>// 0 0 |
|                                                                                                    | Telefon jednostik: * Processor and the second second seco |                                                                                                    |

- 6. Wyświetli się lista województw, wybieramy województwo wielkopolskie
- 7. Klikamy w zielony prostokąt z napisem "Dalej"

| 😴 🗖 🔍 cas - Wyszukaj x 💿 CAS (wengin 1.80) x +                                                                                                    | - 0 X                            |
|----------------------------------------------------------------------------------------------------|----------------------------------|
| ← C 👌 https://asmpipe.gov.pl5443/CAS/RJI/mjestragsinitaldo                                                                                                    |                                  |
| CAS CENTRALNA APLIKACJA STATYSTYCZNA                                                                                                    | <b>?</b> ( <b>A</b> )<br>R 10010 |
| Date:       United:         Init:       Arra         Init:       Arra |                                  |

 Wyświetli się lista powiatów. Na liście jest widoczne 20 powiatów z 35. Jeżeli nie odnajdujemy naszego powiatu należy kliknąć strzałkę w prawo, aby przejść do dalszej części listy.

|                                                                                                    | Image: CAS (no                       | versja 1.80) × +                                                                                                    |                                                                                                    | × ° × · · · · · · · · · · · · · · · · · |
|----------------------------------------------------------------------------------------------------|--------------------------------------|----------------------------------------------------------------------------------------------------|----------------------------------------------------------------------------------------------------|-----------------------------------------|
| Date: Urytkoestal:         Heis:       Exact:         Heis:       Exact: <th>CAS CENT</th> <th>RALNA APLIKACJA STATYSTYCZNA</th> <th>Rejostracja jednostki i užytkovnika</th> <th><b>?</b> (元)<br/>RJ00010</th> | CAS CENT                             | RALNA APLIKACJA STATYSTYCZNA                                                                                                    | Rejostracja jednostki i užytkovnika                                                                                                    | <b>?</b> (元)<br>RJ00010                 |
| " - pola obowiąztowe                                                                                                    | Pone<br>Pone<br>Pone<br>Pone<br>Pone | skryfkounika<br>Imig: Anne<br>Imig: Anne<br>Isamis: Kounika<br>Behrfrikau: Statu<br>Harix I Anne<br>podiotzirio: AKOVALSKA<br>Harix I Anne<br>podiotzirio: Per VRSPZ SR A<br>Rejdoutzirio: Per VRSPZ SR A<br>Rejdoutzirio: Per VRSPZ SR A<br>R | 4 133<br>(Rovatkag )<br>(Rovatkag ) |                                         |

| 🧊 🔲 🧟 cas - Wyszukaj 🛛 🗙            |                                                                                                    |                 |
|-------------------------------------|----------------------------------------------------------------------------------------------------|-----------------|
| - 🔿 👌 https://cas.mpips.gov.pl:8443 |                                                                                                    | × ☆ 🗘 ¢ @ @ … 🦪 |
| CAS                                 | CENTRALNA APLIKACJA STATYSTYCZNA                                                                                                    | ।<br>? सि       |
|                                     | Dane strytkownika                                                                                                    |                 |
|                                     | Marines         Account Sch         Power Sch         Account Sch         Power Sch         Account Sch         Power Sch         Account Sch         Account Sch         Acc                                                                                                    |                 |
|                                     | Poutformin halter * Poutformin * Po Wester S. F. FA Dottes to * Po Wester S. F. FA Usta pownide Usta pownide Usta pownide AUtori                                                                                                    | <u>e</u><br>12  |
|                                     | Dane jednostki                                                                                                    |                 |
|                                     | W przydoślu rejectnej nowej jednośti, Mazwa<br>akupaty wieloka przez dokradzkiewa<br>Porz * Pousie niek oficial                                                                                                    |                 |
|                                     | MastolGminz: Powidz priszenski Powidz priszenski Nazwa: Powidz prinzenski Nazwa: Powidz prinzenski k                                                                                                    |                 |
|                                     | PEGON: * Powiat szamoluści  Powiat szamoluści                                                                                                    |                 |
|                                     | dzaklatości 28 O Powat średzi<br>dzaklatości 20 Powiat średzi<br>Miejscowośći O Powiat śrenzki<br>O Powiat wradci                                                                                                    |                 |
|                                     | Ulica: Powit Nagrowski  Powit Nagrowski |                 |
|                                     | Telefon Jednozški: *                                                                                                    |                 |
|                                     | Przesisz teletz + kła                                                                                                    |                 |
|                                     | * - pola obowiązkowe                                                                                                    |                 |

9. Po wybraniu właściwego powiatu ponownie klikamy "Dalej" i przejdziemy do wyboru gminy.

|                                                                                                    | 🔮 🖸 🔍 cas-Wyeszkaj x 🗠 CAS (seergin 120) x +                                                                                                    | - o ×           |
|----------------------------------------------------------------------------------------------------|----------------------------------------------------------------------------------------------------|-----------------|
|                                                                                                    | C 👌 https://cas.mpips.gov.pt8443/CAS/RJU/rejestracjainilia.tdo                                                                                                    | ペ ☆ 印 ☆ 値 参 … 🥠 |
| Date taythemaking         New -         New -         New                                                                                                    | CAS CENTRALNA APLIKACIJA STATYSTYCZNA                                                                                                    | ? 大             |
| * nois about the second second se | Date trythounika         Image: Image: Imag | 100010          |
| ke equipme                                                                                                    | - bas roomérons                                                                                                    | >               |

10. Po wybraniu właściwej gminy ponownie klikamy "Dalej" i przejdziemy do wyboru typu jednostki. Przy pomocy strzałek "prawo i lewo" szukamy "PS" (Przedsiębiorstwo Społeczne).

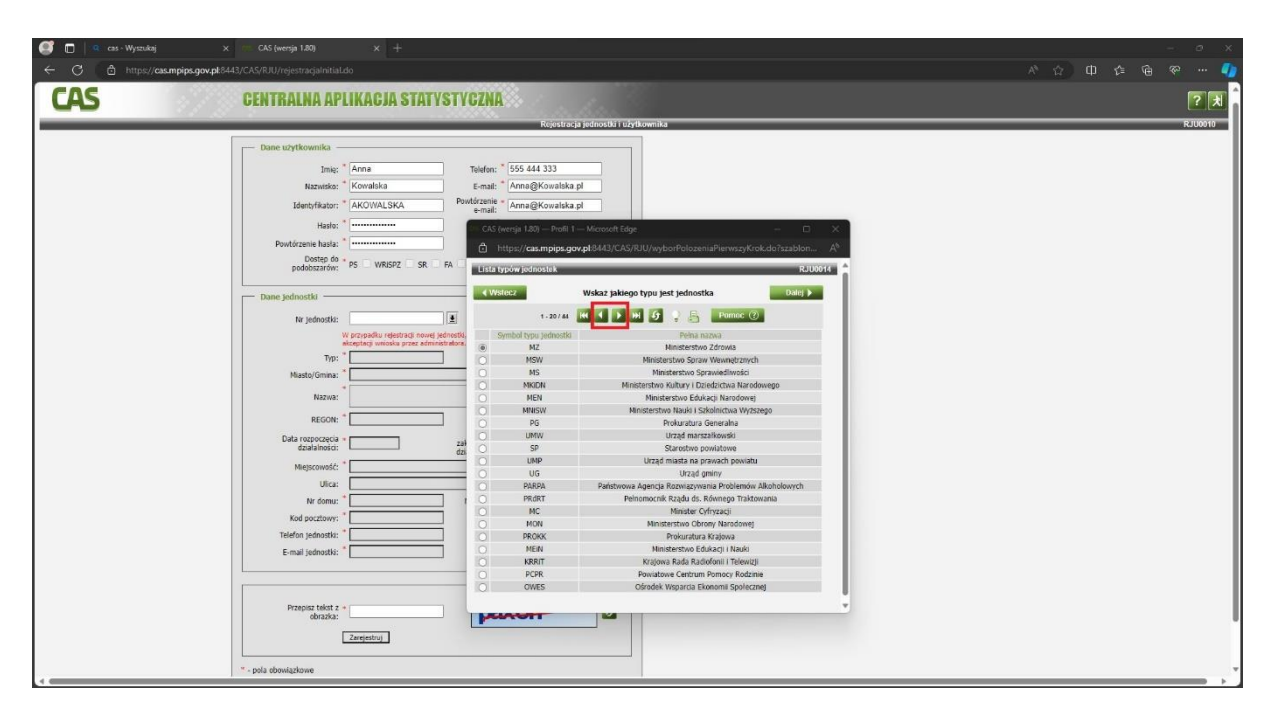

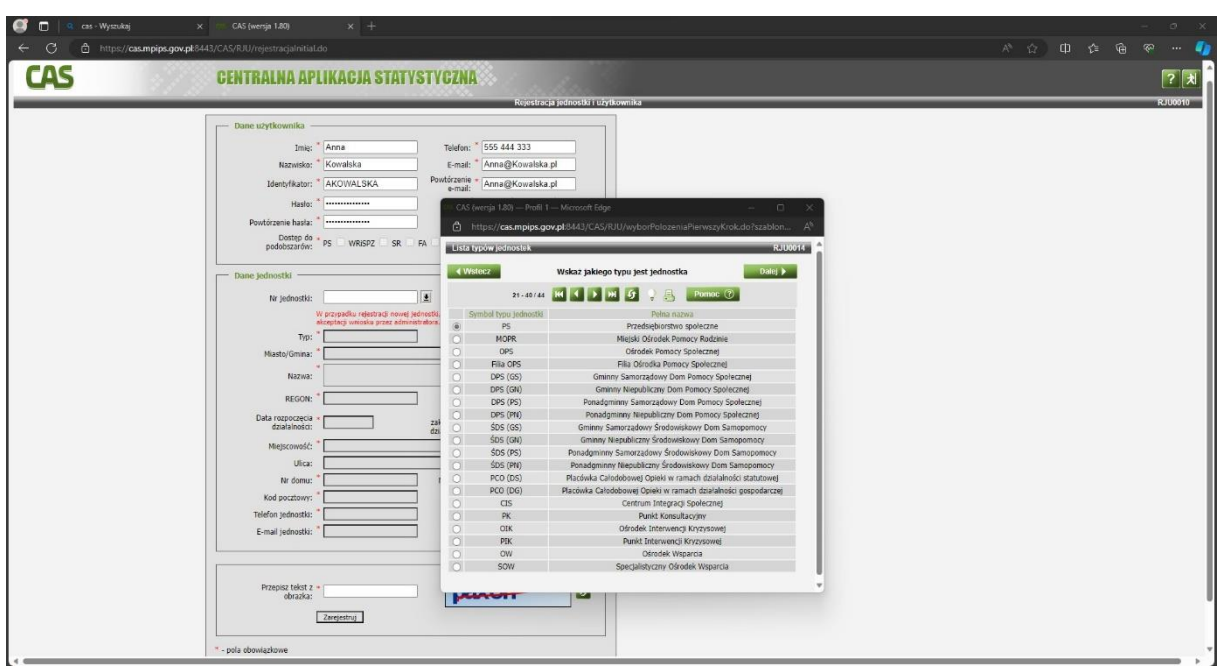

11. Po wybraniu właściwej jednostki ("PS" Przedsiębiorstwo Społeczne) klikamy "Dalej". Wyświetli nam się komunikat "Nie ma jednostki o wskazanych kryteriach. Użyj przycisku "Wprowadź", aby wprowadzić nową jednostkę do systemu." Klikamy na "Wprowadź". W sytuacji, gdy na terenie naszej gminy zarejestrowane jest już inne przedsiębiorstwo społeczne wyświetli się komunikat "Wskaż własną jednostkę lub użyj przycisku "Wprowadź", aby wprowadzić nową jednostkę do systemu." Wybieramy "Wprowadź".

| 🔮 🗖 🔍 as: Wymolej x CKS (wenja 126) x +                    | - a x         |
|------------------------------------------------------------|---------------|
| C O http://caumpipe.govg83443/CAS/RJU/rejestracjahrilat.do | 🔨 🗘 🗘 🕼 🖗 🖤 🥠 |
| CAS CENTRALNA APLIKACJA STATYSTYCZNA                       | ? 🛪 🧯         |
| Rijstitscji jednoti) i Livjtionelika                       | RJU0010       |
|                                                            |               |
| * - prù dowiądowe                                          |               |

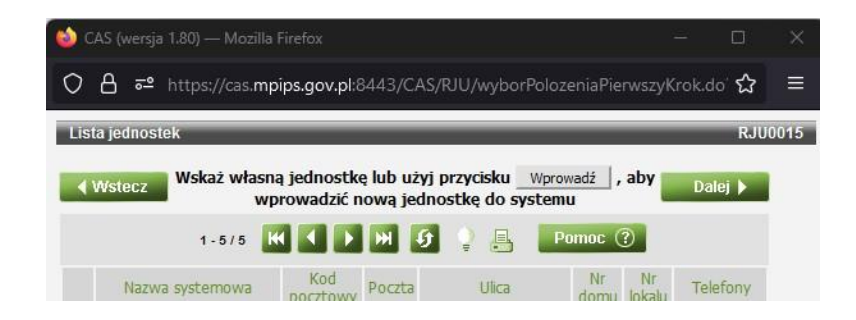

12. Powrócimy do głównego formularza.

|     | x CAS(Henrip 120) x +                                                                                                    | × ፡ -<br>ል ඉ ል ታ በ ሱ % |
|-----|----------------------------------------------------------------------------------------------------|------------------------|
| CAS | CENTRALNA APLIKACJA STATYSTYCZNA                                                                                                    | E S                    |
|     | Rojestracja jednostki i użytkownika                                                                                                    | RJU0010                |
|     | Dane skrytkownika<br>Sine; * Arma Telefon; * 555 444 333<br>Evmail* Arma@Kownika.gl<br>Hulle* * * * * * * * * * * * * * * * * * *                                                                                                     |                        |
|     | Negatowski:     Conservation     Negatowski:     Negatowski:     Negatowski:     Practice     Practice |                        |

13. Uzupełniamy pozostałe pola formularza i klikamy "Zarejestruj".

| 🐨 🔲 🔍 cas - Wyszukaj 🔅 🔅         |                                                                                                    |             |
|----------------------------------|----------------------------------------------------------------------------------------------------|-------------|
| ← C 👌 https://cas.mpips.gov.pl:8 |                                                                                                    | ለ 🗘 🛱 🖗 😁 🌗 |
|                                  | Date ubyfikowski         Image: Arma         Image: Arma      < |             |
|                                  | Sprawordzje do *                                                                                                    |             |

14. Po zakończeniu rejestracji zostanie wygenerowany wniosek, który należy wydrukować, opieczętować, podpisać, zeskanować i przesłać go za pośrednictwem poczty elektronicznej na adres mailowy: <u>irybarczyk@poznan.uw.gov.pl</u>